## San Jose/Evergreen Community College District How to Approve Requisitions in Datatel

As a budget manager, you will need to approve requisition requests using Datatel. By logging into the approval queue you will be able to view outstanding requests waiting for approval. You will also be able to view details about the requisition including requestor, amount, and account numbers.

| APRN – Approvals Needed                                                                                                    |
|----------------------------------------------------------------------------------------------------|
| 1. Login to Datatel. Enter your username and password provided to you by ITSS. Then select OK to continue.                                                                                                    |
| Datatel Login         Enter a User ID, Password and Environment:         User ID:       sawan         Password:                                                                                                    |
| 2. A FERPA privacy notice will appear. Select OK to open Datatel.                                                                                                    |
| Alert NOTICE: You are attempting to access information that is protected by a Federal Privacy Law. Disclosure to unauthorized parties violates the Family Educational Rights and Privacy Act (FERPA). You should not attempt to proceed unless you have been specifically authorized to do so and are informed about FERPA. When accessing Colleague, you must access only that information needed to complete your assigned or authorized by the SJECCD to have access in accordance with the provisions of FERPA. Unauthorized use or release of this information is prohibited. Any violation of this policy is subject to discipline and possible prosecution. |

|                                                                                                    | <u>, , , , , , , , , , , , , , , , , , , </u>                                                                                     |
|----------------------------------------------------------------------------------------------------|----------------------------------------------------------------------------------------------------|
| Datatel - R18Prod - CF                                                                                                    |                                                                                                    |
| File Edit Apps Peverites Options Help                                                                                                    |                                                                                                    |
| Quick Acce                                                                                                    |                                                                                                    |
| TOOL<br>CORE<br>Bauale<br>ST<br>ST<br>ST<br>ST<br>ST<br>ST<br>ST<br>ST<br>ST<br>ST<br>ST<br>ST<br>ST                                                                                         | <ul> <li>AP - Accounts Payable</li> <li>GL - General Ledger</li> <li>PU - Purchasing</li> <li>UT - Utility Master Menu</li> </ul> |
| To access APRN, either Type APRN into the Quick Access Field, or S                                                                                                    | Select Purchasing on the left hand side of the                                                                                    |
| Datatel - R18Prod - CF                                                                                                    |                                                                                                    |
| Datatel - R18Prod - CF                                                                                                    |                                                                                                    |
| Datatel - R18Prod - CF         File       Edit       Apps       Favorites       Options       Help         Quick Access       QERN       Quick Access       T       Quick       Quick Access | 4                                                                                                    |

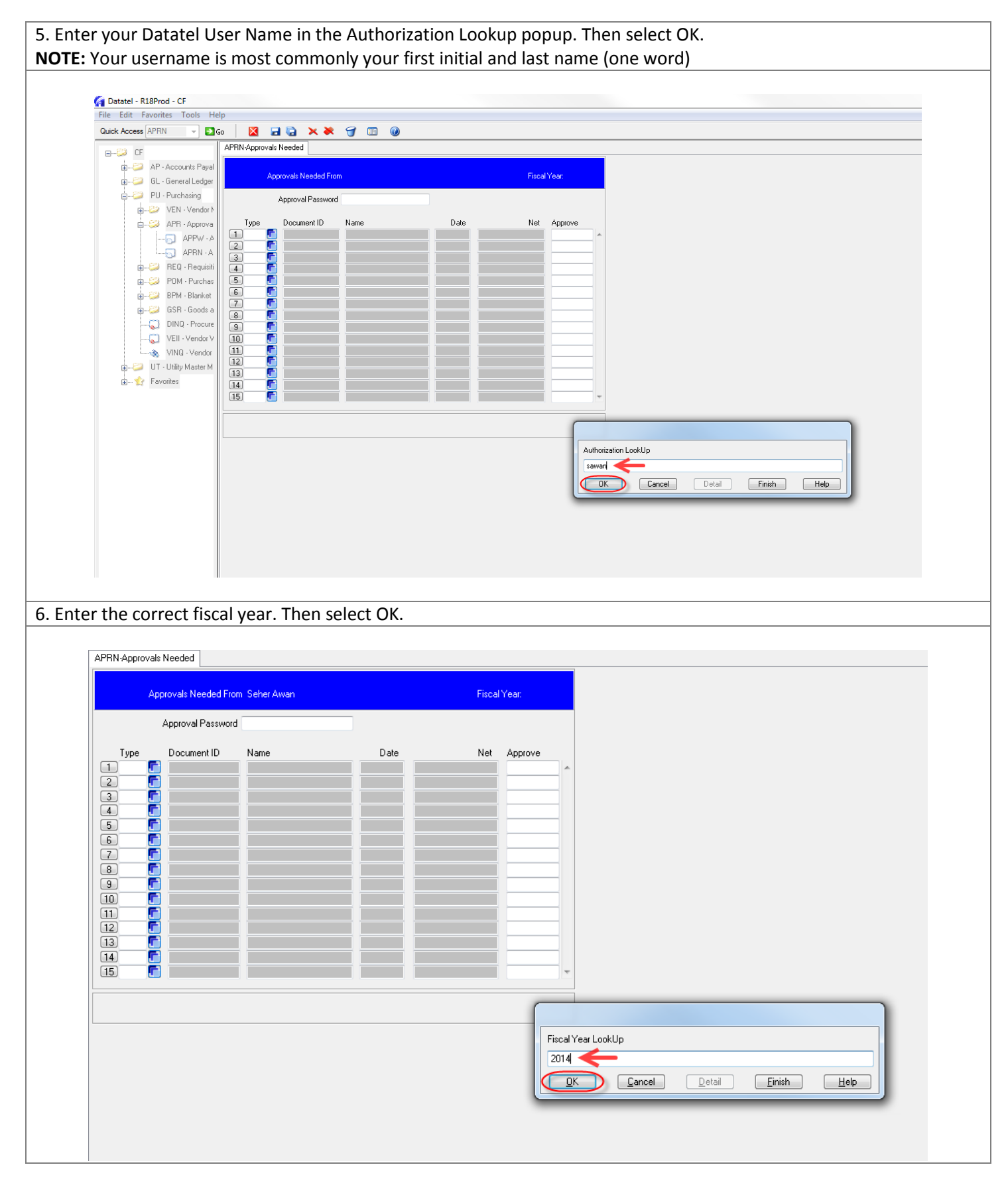

| PRN-Approvals Needed                                                                                                    |                                                                                                    |                                                                                                    |                                                                                                    |                                                                                  |                                                                                                    |                                                                                                    |                       |
|----------------------------------------------------------------------------------------------------|----------------------------------------------------------------------------------------------------|----------------------------------------------------------------------------------------------------|----------------------------------------------------------------------------------------------------|----------------------------------------------------------------------------------|----------------------------------------------------------------------------------------------------|----------------------------------------------------------------------------------------------------|-----------------------|
| Approvals Need                                                                                                    | ed From Seher Awan                                                                                                    |                                                                                                    | Fiscal Year: 2014                                                                                                    |                                                                                  |                                                                                                    |                                                                                                    |                       |
| Approval Pa                                                                                                    | ssword                                                                                                    |                                                                                                    |                                                                                                    |                                                                                  |                                                                                                    |                                                                                                    |                       |
| Type         Document           1         RE0         C         0028904           2         RE0         C         0028913           3         RE0         C         0028955           5         RE0         C         0028956           5         RE0         C         0028956           6         RE0         C         0028931           7         RE0         C         0028936           8         RE0         C         0028937           9         RE0         C         00289314           10         RE0         C         00289314           10         RE0         C         00289314           11         F         0028914         0028914           12         C         1         1           13         F         1         1           15         C         1         1 | D Name<br>Lids Team Sports<br>SARS Software Produ<br>Sport & Cycle, Inc<br>Freedom Scientific<br>Ai Squared<br>Sportdecals Inc<br>ACT, Inc<br>Freedom Scientific<br>Troxell Communicati<br>D3 Sports, Inc.                                                                                                    | Date 07/24/13 07/26/13 07/29/13 07/29/13 07/22/13 07/22/13 07/25/13 07/30/13 07/11/13 07/23/13 07/26/13 07/26/14 07/26/14 07/26/14 000000000000000000000000000000000000 | Net         Approve           1,516.65         No           5,340.00         No           1,432.38         No           4,603.85         No           2,037.75         No           808.76         No           1,588.35         No           5,235.01         No           1,412.67         No                                                                                                    |                                                                                  |                                                                                                    |                                                                                                    |                       |
|                                                                                                    |                                                                                                    |                                                                                                    | СК                                                                                                    | Cancel                                                                           | Detail                                                                                                    | Finish                                                                                                    | Help                  |
| ill now be able<br>details of eac                                                                                                    | e to access all of t<br>h requisition. You<br>Approvals Needed                                                                                                    | the requisitions<br>u can select F2<br>From Seher Awan                                                                                                    | s waiting for you<br>or your keyboa                                                                                                    | ir approva<br>od or selec                                                        | al. You should<br>t the blue D<br>Fiscal                                                                                                    | d begin by<br>rill Down i<br>Year, 2014                                                                               | y drilling c<br>icon. |
| ill now be able<br>details of eac                                                                                                    | e to access all of t<br>h requisition. You<br>Approvals Needed                                                                                                    | the requisitions<br>u can select F2<br>From Seher Awan                                                                                                    | s waiting for you<br>or your keyboa                                                                                                    | ir approva<br>d or selec                                                         | al. You should<br>t the blue D<br>Fiscal                                                                                                    | d begin by<br>rill Down i<br>Year: 2014                                                                               | y drilling c<br>icon. |
| ill now be able<br>details of eac                                                                                                    | e to access all of t<br>h requisition. You<br>Approvals Needed                                                                                                    | the requisitions<br>u can select F2<br>From Seher Awan                                                                                                    | s waiting for you<br>or your keyboa                                                                                                    | ir approva<br>od or selec                                                        | al. You should<br>t the blue D<br>Fiscal                                                                                                    | d begin by<br>rill Down i<br>Year: 2014                                                                               | y drilling c<br>icon. |
| ill now be able<br>details of eac                                                                                                    | e to access all of t<br>th requisition. You<br>Approvals Needed<br>Approval Passw<br>Document ID                                                                                                    | the requisitions<br>u can select F2<br>From Seher Awan<br>vord ************************************                                                                                                    | s waiting for you<br>or your keyboa                                                                                                    | ir approva<br>d or selec                                                         | al. You should<br>t the blue Di<br>Fiscal<br>Net                                                                                                    | d begin by<br>rill Down i<br>Year: 2014<br>Approve                                                                    | y drilling c<br>icon. |
| ill now be able<br>details of eac                                                                                                    | e to access all of t<br>th requisition. You<br>Approvals Needed<br>Approval Passw<br>Document ID<br>0028904                                                                                                    | the requisitions<br>u can select F2<br>From Seher Awan<br>vord ************************************                                                                                                    | waiting for you<br>or your keyboa                                                                                                    | ate                                                                              | al. You should<br>t the blue D<br>Fiscal<br>Net<br>1,516.65                                                                                                    | d begin by<br>rill Down i<br>Year: 2014<br>Approve<br>No                                                              | y drilling c<br>icon. |
| ill now be able<br>details of eac                                                                                                    | e to access all of t<br>th requisition. You<br>Approvals Needed<br>Approval Passw<br>Document ID<br>0028904<br>Q                                                                                                    | the requisitions<br>u can select F2<br>From Seher Awan<br>word ************************************                                                                                                    | waiting for you<br>or your keyboa                                                                                                    | ate                                                                              | al. You should<br>t the blue D<br>Fiscal<br>Net<br>1,516.65<br>5,940.00                                                                                              | d begin by<br>rill Down i<br>Year: 2014<br>Approve<br>No<br>No                                                        | y drilling c<br>icon. |
| ill now be able<br>details of eac<br>Typ<br>1 FE<br>2 RE<br>3 RE                                                                                                    | e to access all of t<br>th requisition. You<br>Approvals Needed<br>Approval Passw<br>Document ID<br>0028904<br>Q P 0028913<br>Q P 0028922                                                                                                    | the requisitions<br>u can select F2<br>From Seher Awan<br>word ************************************                                                                                                    | waiting for you<br>or your keyboa                                                                                                    | ate<br>4/13<br>5/13<br>3/13                                                      | al. You should<br>t the blue D<br>Fiscal<br>Net<br>1,516.65<br>5,940.00<br>1,432.38                                                                                  | d begin by<br>rill Down i<br>Year: 2014<br>Approve<br>No<br>No<br>No                                                  | y drilling c<br>icon. |
| ill now be able<br>details of eac<br>Typ<br>1 ii<br>2 RE<br>3 RE<br>4 RE                                                                                                    | e to access all of t<br>th requisition. You<br>Approvals Needed<br>Approval Passw<br>Document ID<br>0028904<br>Q<br>Q<br>D028913<br>Q<br>Q<br>D028922<br>Q<br>D028895                                                                                                    | the requisitions<br>u can select F2<br>From Seher Awan<br>word ************************************                                                                                                    | waiting for you<br>or your keyboa                                                                                                    | ate<br>4/13<br>3/13<br>2/13                                                      | al. You should<br>t the blue D<br>Fiscal<br>Net<br>1,516.65<br>5,940.00<br>1,432.38<br>4,609.85                                                                      | d begin by<br>rill Down i<br>Year: 2014<br>No<br>No<br>No<br>No                                                       | y drilling c<br>icon. |
| ill now be able<br>details of eac<br>Typ<br>1 RE<br>3 RE<br>4 RE<br>5 RE                                                                                                    | e to access all of t<br>th requisition. You<br>Approvals Needed<br>Approval Passw<br>Document ID<br>0028904<br>0028913<br>0028922<br>002895<br>0028895<br>0028906                                                                                                    | the requisitions<br>u can select F2<br>From Seher Awan<br>vord ************************************                                                                                                    | s waiting for you<br>or your keyboa                                                                                                    | ate<br>4/13<br>3/13<br>2/13<br>5/13                                              | al. You should<br>t the blue D<br>Fiscal<br>Net<br>1,516.65<br>5,940.00<br>1,432.38<br>4,609.85<br>2,037.75                                                          | d begin by<br>rill Down i<br>Year: 2014<br>No<br>No<br>No<br>No<br>No<br>No                                           | y drilling c<br>icon. |
| ill now be able<br>details of eac<br>Typ<br>1 RE<br>2 RE<br>3 RE<br>4 RE<br>5 RE<br>6 RE                                                                                                    | e to access all of t<br>th requisition. You<br>Approvals Needed<br>Approval Passw<br>Document ID<br>0028904<br>0028913<br>0028922<br>002895<br>002895<br>002895<br>0028906<br>0028931                                                                                                    | the requisitions<br>u can select F2<br>From Seher Awan<br>vord ************************************                                                                                                    | waiting for you<br>or your keyboa                                                                                                    | ate<br>1/13<br>3/13<br>2/13<br>5/13<br>2/13<br>5/13<br>2/13                      | Al. You should<br>the blue Di<br>Fiscal<br>Net<br>1,516.65<br>5,940.00<br>1,432.38<br>4,609.85<br>2,037.75<br>808.76                                                 | d begin by<br>rill Down i<br>Year: 2014<br>No<br>No<br>No<br>No<br>No<br>No                                           | y drilling c<br>icon. |
| ill now be able<br>details of eac<br>Typ<br>1 RE<br>2 RE<br>3 RE<br>4 RE<br>5 RE<br>6 RE<br>7 RE                                                                                                    | e to access all of t<br>h requisition. You<br>Approvals Needed<br>Approval Passw<br>Document ID<br>0028904<br>Q C 0028913<br>Q C 002895<br>Q C 002895<br>Q C 0028931<br>Q C 0028931<br>Q C 0028931<br>Q C 0028931<br>Q C 0028931                                                                                                    | the requisitions<br>u can select F2<br>From Seher Awan<br>word ************************************                                                                                                    | waiting for you<br>or your keyboa                                                                                                    | ate<br>4/13<br>5/13<br>5/13<br>5/13<br>5/13<br>10<br>1/13                        | Al. You should<br>the blue Di<br>Fiscal<br>Net<br>1,516.65<br>5,940.00<br>1,432.38<br>4,609.85<br>2,037.75<br>808.76<br>1,987.02                                     | d begin by<br>rill Down i<br>Year: 2014<br>No<br>No<br>No<br>No<br>No<br>No<br>No<br>No<br>No                         | y drilling c<br>icon. |
| ill now be able<br>details of eac<br>Typ<br>1 RE<br>2 RE<br>3 RE<br>4 RE<br>5 RE<br>6 RE<br>7 RE<br>8 PF                                                                                                    | e to access all of t<br>h requisition. You<br>Approvals Needed<br>Approval Passw<br>Document ID<br>0028904<br>0028913<br>Q C<br>002895<br>Q C<br>002895<br>Q C<br>0028931<br>Q C<br>0028931<br>Q C<br>0028931<br>Q C<br>0028933<br>Q C<br>0028933<br>Q C<br>0028931<br>Q C<br>0028933<br>Q C<br>0028933<br>Q C<br>0028931<br>Q C<br>0028933<br>Q C<br>0028931<br>Q C<br>0028931<br>Q C<br>0028932<br>Q C<br>0028931<br>Q C<br>0028932<br>Q C<br>0028931<br>Q C<br>0028933<br>Q C<br>0028933<br>Q C<br>002893<br>Q C<br>002893<br>Q C<br>00289<br>Q C<br>00289<br>Q C<br>00289<br>Q C<br>00289<br>Q C<br>0028<br>Q C<br>00289<br>Q C<br>0028<br>Q C<br>0028 | the requisitions<br>u can select F2<br>From Seher Awan<br>vord REREAMENT<br>Name<br>Lids Team Sp<br>SARS Softwa<br>Sport & Cycle,<br>Freedom Scie<br>Ai Squared<br>Sportdecals In<br>ACT, Inc<br>Freedom Scie                                                                                                    | waiting for you<br>or your keyboa                                                                                                    | ate<br>4/13<br>5/13<br>5/13<br>5/13<br>5/13<br>1/13<br>1/13<br>1/13<br>1         | Al. You should<br>t the blue D<br>Fiscal<br>Net<br>1,516.65<br>5,940.00<br>1,432.38<br>4,609.85<br>2,037.75<br>808.76<br>1,987.02<br>5 888.35                        | d begin by<br>rill Down i<br>Year: 2014<br>No<br>No<br>No<br>No<br>No<br>No<br>No<br>No<br>No                         | y drilling o          |
| ill now be able<br>details of eac<br>Typ<br>1 RE<br>2 RE<br>3 RE<br>4 RE<br>5 RE<br>6 RE<br>7 RE<br>8 RE<br>9 RE                                                                                                    | e to access all of t<br>th requisition. You<br>Approvals Needed<br>Approval Passw<br>Document ID<br>0028904<br>0028913<br>Q C 0028922<br>Q C 0028935<br>Q C 0028931<br>Q C 0028931<br>Q C 0028931<br>Q C 0028937<br>0 0028937<br>0 C 002891 4                                                                                                    | the requisitions<br>u can select F2<br>From Seher Awan<br>vord ************************************                                                                                                    | waiting for you<br>or your keyboa                                                                                                    | ate<br>4/13<br>5/13<br>1/13<br>1/13<br>1/13<br>1/13<br>1/13<br>1/13<br>1         | Al. You should<br>t the blue D<br>Fiscal<br>1,516.65<br>5,940.00<br>1,432.38<br>4,609.85<br>2,037.75<br>808.76<br>1,987.02<br>5,888.35<br>5,235.01                   | d begin by<br>rill Down i<br>Year: 2014<br>No<br>No<br>No<br>No<br>No<br>No<br>No<br>No<br>No<br>No<br>No             | y drilling c<br>icon. |
| ill now be able<br>details of eac<br>1 RE<br>2 RE<br>3 RE<br>4 RE<br>5 RE<br>6 RE<br>7 RE<br>8 RE<br>9 RE<br>10 RE                                                                                                    | e to access all of t<br>h requisition. You<br>Approvals Needed<br>Approval Passw<br>Document ID<br>0028904<br>0028913<br>Q C 002895<br>Q C 002895<br>Q C 0028931<br>Q C 0028931<br>Q C 0028931<br>Q C 0028931<br>Q C 002897<br>Q C 002897<br>Q C 0028914<br>0 0028914<br>0 0028914                                                                                                    | the requisitions<br>u can select F2<br>From Seher Awan<br>Name<br>Lids Team Sp<br>SARS Softwa<br>Sport & Cycle<br>Freedom Scie<br>Ai Squared<br>Sportdecals In<br>ACT, Inc<br>Freedom Scie<br>Troxell Comm                                                                                                    | waiting for you<br>or your keyboa<br>or your keyboa<br>or your keyboa<br>or your keyboa<br>or your keyboa<br>or your<br>or your<br>or you<br>or you<br>or y | ate<br>4/13<br>5/13<br>2/13<br>1/13<br>1/13<br>1/13<br>1/13<br>1/13<br>1/13<br>1 | Al. You should<br>t the blue D<br>Fiscal<br>1,516.65<br>5,940.00<br>1,432.38<br>4,609.85<br>2,037.75<br>808.76<br>1,987.02<br>5,888.35<br>5,235.01<br>1,412.57       | d begin by<br>rill Down i<br>Year: 2014<br>No<br>No<br>No<br>No<br>No<br>No<br>No<br>No<br>No<br>No<br>No<br>No<br>No | y drilling c<br>icon. |
| ill now be able<br>details of eac<br>1 FE<br>2 RE<br>3 RE<br>4 RE<br>5 RE<br>6 RE<br>7 RE<br>8 RE<br>9 RE<br>10 RE                                                                                                    | e to access all of t<br>h requisition. You<br>Approvals Needed<br>Approvals Needed<br>0028904<br>0028913<br>002895<br>002895<br>002895<br>0028931<br>0028931                                                                                                    | the requisitions<br>u can select F2<br>From Seher Awan<br>Name<br>Lids Team Sp<br>SARS Softwa<br>Sport & Cycle,<br>Freedom Scie<br>Ai Squared<br>Sportdecals In<br>ACT, Inc<br>Freedom Scie<br>Troxell Comm<br>D3 Sports, Ind                                                                                                    | waiting for you<br>or your keyboa                                                                                                    | ate<br>4/13<br>5/13<br>5/13<br>1/13<br>1/13<br>1/13<br>1/13<br>5/13<br>5         | al. You should<br>t the blue D<br>Fiscal<br>1,516.65<br>5,940.00<br>1,432.38<br>4,609.85<br>2,037.75<br>808.76<br>1,987.02<br>5,888.35<br>5,235.01<br>1,412.67       | d begin by<br>rill Down i<br>Year: 2014<br>No<br>No<br>No<br>No<br>No<br>No<br>No<br>No<br>No<br>No<br>No             | y drilling c<br>icon. |
| ill now be able<br>details of eac<br>1 FE<br>2 RE<br>3 RE<br>4 RE<br>5 RE<br>6 RE<br>7 RE<br>8 RE<br>9 RE<br>10 RE<br>11                                                                                                    | e to access all of t<br>th requisition. You<br>Approvals Needed<br>Approval Passw<br>Document ID<br>0028904<br>Q P 0028913<br>Q P 002895<br>Q P 002895<br>Q P 002895<br>Q P 0028931<br>Q P 0028931<br>P 0028931<br>Q P 0028931<br>P 0028931<br>P 002893<br>P 0028                                                                                                    | the requisitions<br>u can select F2<br>From Seher Awan<br>word Name<br>Lids Team Sp<br>SARS Softwa<br>Sport & Cycle,<br>Freedom Scie<br>Ai Squared<br>Sportdecals In<br>ACT, Inc<br>Freedom Scie<br>Troxell Commi                                                                                                    | s waiting for you<br>or your keyboa                                                                                                    | ate<br>4/13<br>5/13<br>5/13<br>5/13<br>5/13<br>5/13<br>5/13<br>5/13<br>5         | Al. You should<br>the blue D<br>Fiscal<br>1,516.65<br>5,940.00<br>1,432.38<br>4,609.85<br>2,037.75<br>808.76<br>1,987.02<br>5,888.35<br>5,235.01<br>1,412.67         | d begin by<br>rill Down i<br>Year: 2014<br>No<br>No<br>No<br>No<br>No<br>No<br>No<br>No<br>No<br>No<br>No<br>No<br>No | y drilling c<br>icon. |
| ill now be able<br>details of eac<br>Typ<br>1 RE<br>2 RE<br>3 RE<br>4 RE<br>5 RE<br>6 RE<br>7 RE<br>8 RE<br>9 RE<br>10 RE<br>11<br>12                                                                                                    | e to access all of t<br>th requisition. You<br>Approvals Needed<br>Approval Passw<br>Document ID<br>0028904<br>Q P 0028913<br>Q P 002895<br>Q P 002895<br>Q P 002895<br>Q P 002895<br>Q P 002895<br>Q P 002895<br>Q P 002895<br>Q P 002895<br>Q P 002891<br>Q P 002891<br>Q                                                                                                    | the requisitions<br>u can select F2<br>From Seher Awan<br>Name<br>Lids Team Sp<br>SARS Softwa<br>Sport & Cycle,<br>Freedom Scie<br>Ai Squared<br>Sportdecals In<br>ACT, Inc<br>Freedom Scie<br>Troxell Comm<br>D3 Sports, Ind                                                                                                    | s waiting for you<br>or your keyboa                                                                                                    | ate<br>1/13<br>5/13<br>5/13<br>5/13<br>1/13<br>5/13<br>1/13<br>5/13<br>5         | Al. You should<br>the blue Di<br>Fiscal<br>Net<br>1,516.65<br>5,940.00<br>1,432.38<br>4,609.85<br>2,037.75<br>808.76<br>1,987.02<br>5,888.35<br>5,235.01<br>1,412.67 | d begin by<br>rill Down i<br>Year: 2014<br>No<br>No<br>No<br>No<br>No<br>No<br>No<br>No<br>No<br>No                   | y drilling c<br>icon. |
| Il now be able<br>details of eac<br>Tyr<br>1 RE<br>2 RE<br>3 RE<br>4 RE<br>5 RE<br>6 RE<br>7 RE<br>8 RE<br>9 RE<br>10 RE<br>11<br>12<br>13                                                                                                    | e to access all of t<br>th requisition. You<br>Approvals Needed<br>Approval Passw<br>Document ID<br>0028904<br>0028913<br>Q P 0028913<br>Q P 002895<br>Q P 002895<br>Q P 002895<br>Q P 002895<br>Q P 0028931<br>Q P 0028931<br>P 0028931<br>P 0028931<br>P 002893<br>P 002893<br>P 002893<br>P 002893<br>P 002893<br>P 002893<br>P 002893<br>P 002893<br>P 00289<br>P 00289<br>P 00289<br>P 00289<br>P 00289<br>P 00289<br>P 00289<br>P 00289<br>P 00289<br>P 00289<br>P 00289<br>P 00289<br>P 00289<br>P 00289<br>P 00289<br>P 00289<br>P 00289<br>P 00289<br>P 00289<br>P 00289<br>P 00289<br>P 00289<br>P 0                                                                                                    | the requisitions<br>u can select F2<br>From Seher Awan<br>word REMERSION<br>Name<br>Lids Team Sp<br>SARS Softwa<br>Sport & Cycle,<br>Freedom Scie<br>Ai Squared<br>Sportdecals In<br>ACT, Inc<br>Freedom Scie<br>D3 Sports, Inc                                                                                                    | waiting for you<br>or your keyboa                                                                                                    | ate<br>4/13<br>5/13<br>5/13<br>5/13<br>5/13<br>1/13<br>5/13<br>5/13<br>5         | Al. You should<br>the blue Di<br>Fiscal<br>Net<br>1,516.65<br>5,940.00<br>1,432.38<br>4,609.85<br>2,037.75<br>808.76<br>1,987.02<br>5,888.35<br>5,235.01<br>1,412.67 | d begin by<br>rill Down i<br>Year: 2014<br>No<br>No<br>No<br>No<br>No<br>No<br>No<br>No<br>No<br>No<br>No             | y drilling o          |

| F                                                                                                    | Requisition: 0028904 Status                                                                                                    | Not Approved                                                                                                    | Status                                                                                                    | Date: 07/24/13                                                                                                    |                                                                                   |
|----------------------------------------------------------------------------------------------------|----------------------------------------------------------------------------------------------------|----------------------------------------------------------------------------------------------------|----------------------------------------------------------------------------------------------------|----------------------------------------------------------------------------------------------------|-----------------------------------------------------------------------------------|
|                                                                                                    | Requisition Date 07/24/13 🥅                                                                                                    |                                                                                                    | Maintenance Date                                                                                                    | 07/24/13 🔳                                                                                                    |                                                                                   |
|                                                                                                    | Initiator Admir Ramic                                                                                                    |                                                                                                    | Requisition Amt                                                                                                    | 1,516.65                                                                                                    |                                                                                   |
|                                                                                                    | Desired Date 07/26/13 🔤                                                                                                    |                                                                                                    |                                                                                                    |                                                                                                    |                                                                                   |
|                                                                                                    | Vendor ID 0655963                                                                                                    | T,                                                                                                    | ypes 1 OTH Other                                                                                                    | :                                                                                                    |                                                                                   |
|                                                                                                    | Name 📋 Lids Team Sports                                                                                                    |                                                                                                    | ÷                                                                                                    | 20185.<br>-                                                                                                    |                                                                                   |
|                                                                                                    | Address 1 15865 SW 74th A                                                                                                    | ve, Ste 110                                                                                                    | <b>E</b> :                                                                                                    |                                                                                                    |                                                                                   |
|                                                                                                    | Cty/St/Zp Tigard                                                                                                    | OR                                                                                                    | 97224                                                                                                    |                                                                                                    |                                                                                   |
|                                                                                                    | Country                                                                                                    |                                                                                                    |                                                                                                    |                                                                                                    |                                                                                   |
|                                                                                                    | Currency                                                                                                    |                                                                                                    | Terms N3 Net 30                                                                                                    |                                                                                                    |                                                                                   |
|                                                                                                    | Ship To DW SJ/ECCD Wareho                                                                                                    | iuse [                                                                                                    | FOB                                                                                                    |                                                                                                    |                                                                                   |
|                                                                                                    | Ship Via                                                                                                    | C                                                                                                    | ommodity                                                                                                    |                                                                                                    |                                                                                   |
|                                                                                                    |                                                                                                    |                                                                                                    | -                                                                                                    |                                                                                                    |                                                                                   |
|                                                                                                    | ( Approvals 1 Duncan Graha                                                                                                    | m 🖪 )                                                                                                    | Line                                                                                                    | tems 9 [ 🗍 🔵                                                                                                    | 3                                                                                 |
|                                                                                                    | Buyer                                                                                                    |                                                                                                    | Printed Comn                                                                                                    | nents 🚹 🛛 🚺                                                                                                    | -                                                                                 |
|                                                                                                    | Expire Date 🛛 🕅                                                                                                    |                                                                                                    | Comn                                                                                                    | nents 1 Pleas [                                                                                                    | -                                                                                 |
|                                                                                                    | AP Type 0011 Regular Accou                                                                                                    | unts Pay                                                                                                    | P                                                                                                    | riority 3 Routin 🛛 👻                                                                                                    |                                                                                   |
|                                                                                                    | Invn Store                                                                                                    |                                                                                                    | Requisition [                                                                                                    | Done <mark>Yes</mark>                                                                                                    |                                                                                   |
| ecommende<br>being used t                                                                                                    | d that you drill down in the<br>to make the purchase.                                                                                                    | line items to vie                                                                                                    | w the details of w                                                                                                    | hat are being pur                                                                                                    | chased an                                                                         |
| ecommenders<br>being used t<br>R                                                                                                    | d that you drill down in the<br>to make the purchase.<br>equisition: 0028904<br>'endor: Lids Team Sports                                                                                                    | line items to vie<br>Status: Not Appr                                                                                                    | w the details of w                                                                                                    | hat are being pur                                                                                                    | chased an                                                                         |
| ecommender<br>being used t                                                                                                    | d that you drill down in the<br>to make the purchase.<br>equisition: 0028904<br>'endor: Lids Team Sports<br>Description                                                                                                    | line items to vie<br>Status: Not Appr<br>Quantity                                                                                                    | w the details of w<br>oved                                                                                                    | hat are being pur<br>Status Date: 07/24<br>Extended Price                                                                                                    | rchased an                                                                        |
| ecommenders<br>being used t                                                                                                    | d that you drill down in the<br>to make the purchase.<br>equisition: 0028904<br>(endor: Lids Team Sports<br>Description                                                                                                    | line items to vie<br>Status: Not Appr<br>Quantity<br>4 000                                                                                            | w the details of w<br>oved<br>Estimated Price                                                                                                    | hat are being pur<br>Status Date: 07/24<br>Extended Price<br>202 00                                                                                                    | 7/13<br>Tax<br>Yes                                                                |
| ecommende<br>being used t                                                                                                    | d that you drill down in the<br>to make the purchase.<br>equisition: 0028904<br>(endor: Lids Team Sports<br>Description<br>Nike Victor Woven                                                                                                    | line items to vie<br>Status: Not Appr<br>Quantity<br>4.000                                                                                            | w the details of will<br>oved<br>Estimated Price<br>50,5000                                                                                                    | hat are being pur<br>Status Date: 07/24<br>Extended Price<br>202.00                                                                                                    | Tax<br>Yes                                                                        |
| ecommender<br>being used t                                                                                                    | d that you drill down in the<br>to make the purchase.<br>equisition: 0028904<br>fendor: Lids Team Sports<br>Description<br>Nike Victor Woven<br>Nike Victor Woven                                                                                                    | line items to vie<br>Status: Not Appr<br>Quantity<br>4.000<br>3.000                                                                                   | w the details of will<br>oved<br>Estimated Price<br>50.5000<br>50.5000                                                                                                    | hat are being pur<br>Status Date: 07/24<br>Extended Price<br>202.00<br>151.50                                                                                                    | V13<br>Tax<br>Yes<br>Yes                                                          |
| ecommenders<br>being used t                                                                                                    | d that you drill down in the<br>to make the purchase.<br>equisition: 0028904<br>fendor: Lids Team Sports<br>Description<br>Nike Victor Woven<br>Nike Victor Woven<br>Nike Victor Woven                                                                                                    | line items to vie Status: Not Appr Quantity 4.000 3.000 3.000 4.000                                                                                   | w the details of whether whether we way we way we way was a second state of the second state of the second | hat are being pur<br>Status Date: 07/24<br>Extended Price<br>202.00<br>151.50<br>151.50                                                                                                    | Tax<br>Yes<br>Yes<br>Yes                                                          |
| ecommender<br>being used t                                                                                                    | d that you drill down in the<br>co make the purchase.<br>equisition: 0028904<br>(endor: Lids Team Sports<br>Description<br>Nike Victor Woven<br>Nike Victor Woven<br>Nike Victor Woven<br>Nike Coaches Hot Jacket-0                                                                                                    | line items to vie<br>Status: Not Appr<br>Quantity<br>4.000<br>3.000<br>4.000                                                                          | w the details of who<br>oved<br>Estimated Price<br>50.5000<br>50.5000<br>40.7500                                                                                                    | hat are being pur<br>Status Date: 07/24<br>Extended Price<br>202.00<br>151.50<br>151.50<br>163.00                                                                                                    | 713<br>Tax<br>Yes<br>Yes<br>Yes<br>Yes                                            |
| ecommender<br>being used t                                                                                                    | d that you drill down in the<br>to make the purchase.<br>equisition: 0028904<br>(endor: Lids Team Sports<br>Description<br>Nike Victor Woven<br>Nike Victor Woven<br>Nike Victor Woven<br>Nike Victor Woven<br>Nike Coaches Hot Jacket-0<br>Nike Coaches Hot Jacket-0                                                                                                    | line items to vie<br>Status: Not Appr<br>Quantity<br>4.000<br>3.000<br>4.000<br>3.000                                                                 | w the details of will<br>oved<br>Estimated Price<br>50.5000<br>50.5000<br>40.7500<br>40.7500                                                                                                    | hat are being pur<br>Status Date: 07/24<br>Extended Price<br>202.00<br>151.50<br>151.50<br>163.00<br>122.25                                                                                             | 7/13<br>Tax<br>Yes<br>Yes<br>Yes<br>Yes<br>Yes                                    |
| ecommende<br>s being used t                                                                                                    | d that you drill down in the<br>to make the purchase.<br>equisition: 0028904<br>(endor: Lids Team Sports<br>Description<br>Nike Victor Woven<br>Nike Victor Woven<br>Nike Victor Woven<br>Nike Victor Woven<br>Nike Coaches Hot Jacket-0<br>Nike Coaches Hot Jacket-0<br>Nike Coaches Hot Jacket-0                                                                                                    | line items to vie<br>Status: Not Appr<br>Quantity<br>4.000<br>3.000<br>4.000<br>3.000<br>4.000<br>3.000                                               | w the details of will<br>oved<br>Estimated Price<br>50.5000<br>50.5000<br>40.7500<br>40.7500<br>40.7500                                                                                                    | hat are being pur<br>Status Date: 07/24<br>Extended Price<br>202.00<br>151.50<br>151.50<br>163.00<br>122.25<br>122.25                                                                                   | Tax<br>Yes<br>Yes<br>Yes<br>Yes<br>Yes<br>Yes                                     |
| ecommender<br>being used t<br>being used t                                                                                                    | d that you drill down in the<br>to make the purchase.<br>equisition: 0028904<br>(endor: Lids Team Sports<br>Description<br>Nike Victor Woven<br>Nike Victor Woven<br>Nike Victor Woven<br>Nike Victor Woven<br>Nike Coaches Hot Jacket-0<br>Nike Coaches Hot Jacket-0<br>Nike Coaches Hot Jacket-0<br>Nike Coaches Hot Jacket-0<br>Nike Coaches Cap-0                                                                                                    | line items to vie<br>Status: Not Appr<br>Quantity<br>4.000<br>3.000<br>4.000<br>3.000<br>12.000                                                       | w the details of will<br>oved<br>Estimated Price<br>50.5000<br>50.5000<br>40.7500<br>40.7500<br>40.7500<br>18.0000                                                                                                    | hat are being pur<br>Status Date: 07/24<br>Extended Price<br>202.00<br>151.50<br>151.50<br>163.00<br>122.25<br>122.25<br>216.00                                                                         | rchased an<br>1/13<br>Tax<br>Yes<br>Yes<br>Yes<br>Yes<br>Yes<br>Yes<br>Yes<br>Yes |
| ecommender<br>being used t<br>being used t<br>1<br>2<br>3<br>4<br>5<br>5<br>6<br>7<br>8                                                                                                    | d that you drill down in the<br>to make the purchase.<br>equisition: 0028904<br>fendor: Lids Team Sports<br>Description<br>Nike Victor Woven<br>Nike Victor Woven<br>Nike Victor Woven<br>Nike Victor Woven<br>Nike Coaches Hot Jacket-0<br>Nike Coaches Hot Jacket-0<br>Nike Coaches Hot Jacket-0<br>Nike Coaches Cap-0<br>Nike Sideline Knit-0                                                                                                    | line items to vie<br>Status: Not Appr<br>Quantity<br>Quantity<br>4.000<br>3.000<br>3.000<br>3.000<br>12.000<br>12.000                                 | w the details of will<br>oved<br>Estimated Price<br>50.5000<br>50.5000<br>40.7500<br>40.7500<br>40.7500<br>18.0000<br>16.7000                                                                                                    | hat are being pur<br>Status Date: 07/24<br>Extended Price<br>202.00<br>151.50<br>151.50<br>163.00<br>122.25<br>216.00<br>200.40                                                                         | Tax<br>Yes<br>Yes<br>Yes<br>Yes<br>Yes<br>Yes<br>Yes<br>Yes<br>Yes<br>Yes         |
| ecommender<br>being used t<br>1<br>1<br>2<br>3<br>5<br>5<br>6<br>7<br>8<br>9<br>7                                                                                                    | d that you drill down in the<br>co make the purchase.<br>equisition: 0028904<br>Yendor: Lids Team Sports<br>Description<br>Nike Victor Woven<br>Nike Victor Woven<br>Nike Victor Woven<br>Nike Victor Woven<br>Nike Coaches Hot Jacket-0<br>Nike Coaches Hot Jacket-0<br>Nike Coaches Hot Jacket-0<br>Nike Coaches Hot Jacket-0<br>Nike Coaches Hot Jacket-0<br>Nike Coaches Cap-0<br>Nike Sideline Knit-0<br>S&H Charge                                      | line items to vie<br>Status: Not Appr<br>Quantity<br>Quantity<br>Quantity<br>4.000<br>3.000<br>4.000<br>3.000<br>12.000<br>12.000<br>1.000            | w the details of will<br>oved<br>Estimated Price<br>50.5000<br>50.5000<br>40.7500<br>40.7500<br>40.7500<br>18.0000<br>16.7000<br>71.4500                                                                                                    | hat are being pur<br>Status Date: 07/24<br>Extended Price<br>202.00<br>151.50<br>151.50<br>163.00<br>122.25<br>122.25<br>216.00<br>200.40<br>71.45                                                      | rchased an<br>1/13<br>Tax<br>Yes<br>Yes<br>Yes<br>Yes<br>Yes<br>Yes<br>Yes<br>Yes |
| ecommended<br>being used t<br>being used t<br>1<br>1<br>2<br>3<br>5<br>5<br>5<br>5<br>5<br>5<br>5<br>5<br>5<br>5<br>5<br>5<br>5<br>5<br>5<br>5<br>5<br>5                                                                                                    | d that you drill down in the<br>co make the purchase.<br>equisition: 0028904<br>(endor: Lids Team Sports<br>Description<br>Nike Victor Woven<br>Nike Victor Woven<br>Nike Victor Woven<br>Nike Coaches Hot Jacket-0<br>Nike Coaches Hot Jacket-0<br>Nike Coaches Hot Jacket-0<br>Nike Coaches Hot Jacket-0<br>Nike Coaches Hot Jacket-0<br>Nike Coaches Hot Jacket-0<br>Nike Coaches Hot Jacket-0<br>Nike Coaches Cap-0<br>Nike Sideline Knit-0<br>S&H Charge | line items to vie<br>Status: Not Appr<br>Quantity<br>Quantity<br>Quantity<br>4.000<br>3.000<br>4.000<br>3.000<br>12.000<br>12.000<br>12.000<br>12.000 | w the details of will<br>oved<br>Estimated Price<br>50.5000<br>50.5000<br>40.7500<br>40.7500<br>40.7500<br>18.0000<br>16.7000<br>71.4500                                                                                                    | hat are being pur<br>Status Date: 07/24<br>Extended Price<br>202.00<br>151.50<br>151.50<br>163.00<br>122.25<br>216.00<br>200.40<br>71.45                                                                | 7/13<br>Tax<br>Yes<br>Yes<br>Yes<br>Yes<br>Yes<br>Yes<br>Yes<br>Yes<br>Yes        |
| ecommended<br>being used t<br>1<br>1<br>2<br>3<br>4<br>5<br>5<br>5<br>6<br>7<br>6<br>7<br>5<br>8<br>7<br>5<br>8<br>7<br>5<br>7<br>5<br>8<br>7<br>5<br>10<br>5                                                                                                    | d that you drill down in the<br>co make the purchase.<br>equisition: 0028904<br>(endor: Lids Team Sports<br>Description<br>Nike Victor Woven<br>Nike Victor Woven<br>Nike Victor Woven<br>Nike Coaches Hot Jacket-0<br>Nike Coaches Hot Jacket-0<br>Nike Coaches Hot Jacket-0<br>Nike Coaches Hot Jacket-0<br>Nike Coaches Hot Jacket-0<br>Nike Coaches Hot Jacket-0<br>Nike Coaches Hot Jacket-0<br>Nike Coaches Cap-0<br>Nike Sideline Knit-0<br>S&H Charge | line items to vie                                                                                                    | w the details of will<br>oved<br>Estimated Price<br>50.5000<br>50.5000<br>40.7500<br>40.7500<br>40.7500<br>18.0000<br>16.7000<br>71.4500                                                                                                    | hat are being pur<br>Status Date: 07/24<br>Extended Price<br>202.00<br>151.50<br>151.50<br>163.00<br>122.25<br>122.25<br>216.00<br>200.40<br>71.45                                                      | rchased an<br>1/13<br>Tax<br>Yes<br>Yes<br>Yes<br>Yes<br>Yes<br>Yes<br>Yes<br>Yes |
| ecommended<br>being used to<br>be being used to<br>the second second second<br>the second second second second second<br>the second second seco | d that you drill down in the<br>co make the purchase.<br>equisition: 0028904<br>(endor: Lids Team Sports<br>Description<br>Nike Victor Woven<br>Nike Victor Woven<br>Nike Victor Woven<br>Nike Victor Woven<br>Nike Coaches Hot Jacket-0<br>Nike Coaches Hot Jacket-0<br>Nike Coaches Hot Jacket-0<br>Nike Coaches Hot Jacket-0<br>Nike Coaches Hot Jacket-0<br>Nike Coaches Cap-0<br>Nike Sideline Knit-0<br>S&H Charge                                      | line items to vie                                                                                                    | w the details of will<br>oved<br>Estimated Price<br>50.5000<br>50.5000<br>40.7500<br>40.7500<br>18.0000<br>16.7000<br>71.4500                                                                                                    | hat are being pur<br>Status Date: 07/24<br>Extended Price<br>202.00<br>151.50<br>151.50<br>163.00<br>122.25<br>122.25<br>216.00<br>200.40<br>71.45                                                      | rchased an<br>7/13<br>Tax<br>Yes<br>Yes<br>Yes<br>Yes<br>Yes<br>Yes<br>Yes<br>Yes |
| ecommended<br>being used t<br>being used t<br>1<br>2<br>3<br>4<br>5<br>5<br>6<br>7<br>6<br>7<br>7<br>8<br>9<br>10<br>11<br>12<br>11                                                                                                    | d that you drill down in the<br>to make the purchase.<br>equisition: 0028904<br>fendor: Lids Team Sports<br>Description<br>Nike Victor Woven<br>Nike Victor Woven<br>Nike Victor Woven<br>Nike Victor Woven<br>Nike Coaches Hot Jacket-0<br>Nike Coaches Hot Jacket-0<br>Nike Coaches Hot Jacket-0<br>Nike Coaches Hot Jacket-0<br>Nike Coaches Cap-0<br>Nike Sideline Knit-0<br>S&H Charge                                                                   | line items to vie                                                                                                    | w the details of will<br>oved<br>Estimated Price<br>50.5000<br>50.5000<br>40.7500<br>40.7500<br>40.7500<br>18.0000<br>16.7000<br>71.4500                                                                                                    | hat are being pur<br>Status Date: 07/24<br>Extended Price<br>202.00<br>151.50<br>151.50<br>163.00<br>122.25<br>216.00<br>200.40<br>71.45                                                                | rchased an<br>1/13<br>Tax<br>Yes<br>Yes<br>Yes<br>Yes<br>Yes<br>Yes<br>Yes<br>Yes |
| ecommended<br>being used to<br>be being used to<br>1<br>1<br>2<br>3<br>4<br>5<br>5<br>6<br>6<br>7<br>7<br>8<br>6<br>7<br>7<br>8<br>9<br>5<br>10<br>11<br>12<br>12<br>13<br>12<br>13<br>12<br>13                                                                                                    | d that you drill down in the<br>to make the purchase.<br>equisition: 0028904<br>fendor: Lids Team Sports<br>Description<br>Nike Victor Woven<br>Nike Victor Woven<br>Nike Victor Woven<br>Nike Coaches Hot Jacket-0<br>Nike Coaches Hot Jacket-0<br>Nike Coaches Hot Jacket-0<br>Nike Coaches Hot Jacket-0<br>Nike Coaches Cap-0<br>Nike Sideline Knit-0<br>S&H Charge                                                                                        | line items to vie                                                                                                    | w the details of will<br>oved<br>Estimated Price<br>50.5000<br>50.5000<br>40.7500<br>40.7500<br>40.7500<br>18.0000<br>16.7000<br>71.4500                                                                                                    | Status Date:       07/24         Extended Price       202.00         151.50       151.50         151.50       163.00         122.25       216.00         200.40       71.45         1       400.25      | rchased an<br>7/13<br>Tax<br>Yes<br>Yes<br>Yes<br>Yes<br>Yes<br>Yes<br>Yes<br>Yes |
| ecommended<br>being used to<br>be being used to<br>the second second second<br>the second second second second<br>the second second seco | d that you drill down in the<br>to make the purchase.<br>equisition: 0028904<br>fendor: Lids Team Sports<br>Description<br>Nike Victor Woven<br>Nike Victor Woven<br>Nike Victor Woven<br>Nike Coaches Hot Jacket-0<br>Nike Coaches Hot Jacket-0<br>Nike Coaches Hot Jacket-0<br>Nike Coaches Hot Jacket-0<br>Nike Coaches Cap-0<br>Nike Sideline Knit-0<br>S&H Charge                                                                                        | line items to vie                                                                                                    | w the details of will<br>oved<br>Estimated Price<br>50.5000<br>50.5000<br>40.7500<br>40.7500<br>40.7500<br>18.0000<br>16.7000<br>71.4500                                                                                                    | Status Date:       07/24         Extended Price       202.00         151.50       151.50         151.50       163.00         122.25       216.00         200.40       71.45         140.35       140.35 | 7/13<br>Tax<br>Yes<br>Yes<br>Yes<br>Yes<br>Yes<br>Yes<br>Yes<br>Yes               |

APRN – Approvals Needed, Datatel

| w the account numbers<br>'ou can also view a deta                                                                                                    | for each line item by iled description for each                                                                                                    | ach line item.                                                                                                    |                                                                                                    |                                                                            |                                                    |
|----------------------------------------------------------------------------------------------------|----------------------------------------------------------------------------------------------------|----------------------------------------------------------------------------------------------------|----------------------------------------------------------------------------------------------------|----------------------------------------------------------------------------|----------------------------------------------------|
| Requisition: 0028904                                                                                                    | Status: Not Approve                                                                                                    | d                                                                                                    | Status Date: 07/24                                                                                                    | /13                                                                        |                                                    |
| Vendor Name 1 Lids T<br>Commodity                                                                                                    | eam Sports                                                                                                    | ÷                                                                                                    |                                                                                                    |                                                                            |                                                    |
| Invitem<br>Description 1 Nike<br>2 Jacké                                                                                                    | /ictor Woven                                                                                                    | :←                                                                                                    |                                                                                                    |                                                                            |                                                    |
| Est Price<br>Quantity                                                                                                    | 50.5000 🕑 💼                                                                                                    | D                                                                                                    | esired Date 07/26/1<br>Fixed Asset                                                                                                    | 3 📰                                                                        |                                                    |
| Unit of Issue EAEa<br>Trade Disc Amt                                                                                                    | ach                                                                                                    | For                                                                                                    | Vendor Part<br>m/Box/Loc                                                                                                    | ▼                                                                          |                                                    |
| Trade Disc Pct<br>Extended Price                                                                                                    | 202.00                                                                                                    |                                                                                                    | Comments 1                                                                                                    | ¢ 🔂                                                                        |                                                    |
| Work Or/Type/Flg<br>Tax Codes 1 C                                                                                                    | A Santa Clara Sales Tax                                                                                                    |                                                                                                    | •                                                                                                    |                                                                            |                                                    |
| GL Account No<br>1 10-11-0822-00000-54100                                                                                                    | Percent<br>100.000                                                                                                    | Quantity<br>4.000 尾 🔺                                                                                                   |                                                                                                    |                                                                            |                                                    |
| GL Amt 2<br>Proj ID                                                                                                    | 02.00 🝺                                                                                                    |                                                                                                    |                                                                                                    |                                                                            |                                                    |
|                                                                                                    |                                                                                                    |                                                                                                    |                                                                                                    |                                                                            |                                                    |
|                                                                                                    |                                                                                                    |                                                                                                    |                                                                                                    |                                                                            |                                                    |
| ve reviewed the detail<br>ould return to the origi                                                                                                    | s. Exit out of the scree<br>nal requisition inform                                                                                                    | ens by selectir<br>ation screen.                                                                                        | ng F10 on your<br>Here, you can                                                                                                    | keyboard or th<br>access the app                                           | e single X on the<br>roval queue.                  |
| ve reviewed the detail<br>ould return to the origi<br>to view who the last a<br>icon.<br>Requisition: 0028904                                                                                                    | s. Exit out of the scree<br>nal requisition inform<br>oprover was. To acces                                                                                                    | ens by selectir<br>ation screen.<br>as the approva                                                                      | ng F10 on your<br>Here, you can<br>al queue, F2 on<br>Status Date:                                                                                                 | keyboard or the<br>access the app<br>your keyboard                         | e single X on the<br>roval queue.<br>or Drill Down |
| ve reviewed the detail<br>ould return to the origi<br>to view who the last a<br>icon.<br>Requisition: 0028904<br>Requisition Date C<br>Initiator                                                                                                    | s. Exit out of the scree<br>nal requisition inform<br>oprover was. To acces<br>Status: Not Approve<br>7/24/13                                                                                           | ens by selectir<br>ation screen.<br>as the approva                                                                      | ng F10 on your<br>Here, you can<br>al queue, F2 on<br>Status Date:<br>nance Date 07724<br>quisition Amt                                                            | keyboard or the<br>access the app<br>your keyboard<br>07/24/13             | e single X on the<br>roval queue.<br>or Drill Down |
| ve reviewed the detail<br>ould return to the origi<br>to view who the last a<br>icon.<br>Requisition: 0028904<br>Requisition Date C<br>Initiator<br>Desired Date C                                                                                                    | s. Exit out of the scree<br>nal requisition inform<br>oprover was. To acces<br>Status: Not Approve<br>7/24/13<br>dmir Ramic<br>7/26/13                                                                  | ens by selectir<br>ation screen.<br>as the approva<br>d<br>Mainte<br>Red                                                | ng F10 on your<br>Here, you can<br>al queue, F2 on<br>Status Date:<br>nance Date 07724<br>quisition Amt                                                            | keyboard or the<br>access the app<br>your keyboard<br>07/24/13             | e single X on the<br>roval queue.<br>or Drill Down |
| ve reviewed the detail<br>ould return to the origi<br>to view who the last a<br>icon.<br>Requisition: 0028904<br>Requisition Date C<br>Initiator<br>Desired Date C<br>Vendor ID 0655963<br>Name 1 Lids                                                                                            | s. Exit out of the scree<br>nal requisition inform<br>oprover was. To acces<br>Status: Not Approve<br>7/24/13<br>dmir Ramic<br>7/26/13<br>Team Sports                                                   | ens by selectin<br>ation screen.<br>as the approva<br>Mainte<br>Rec<br>Types 1                                          | ng F10 on your<br>Here, you can<br>al queue, F2 on<br>Status Date:<br>mance Date 07/24<br>quisition Amt                                                            | keyboard or the<br>access the app<br>your keyboard<br>07/24/13<br>1,516.65 | e single X on the<br>roval queue.<br>or Drill Down |
| ve reviewed the detail<br>ould return to the origi<br>to view who the last a<br>icon.<br>Requisition: 0028904<br>Requisition Date C<br>Initiator<br>Desired Date C<br>Vendor ID 0655963<br>Name 1 Lids<br>Address 1 158                                                                           | s. Exit out of the scree<br>nal requisition inform<br>oprover was. To acces<br>Status: Not Approve<br>7/24/13<br>dmir Ramic<br>7/26/13<br>Team Sports<br>55 SW 74th Ave, Ste 110                        | ens by selectin<br>ation screen.<br>as the approva<br>Mainte<br>Red<br>Types 1                                          | ng F10 on your<br>Here, you can<br>al queue, F2 on<br>Status Date:<br>mance Date 07/24<br>quisition Amt                                                            | keyboard or the<br>access the app<br>your keyboard<br>07/24/13<br>1,516.65 | e single X on the<br>roval queue.<br>or Drill Down |
| Requisition: 0028904<br>Requisition: 0028904<br>Requisition Date C<br>Initiator A<br>Vendor ID 0655963<br>Name 1 Lids<br>Address 1 158<br>Cty/St/Zp Tigard<br>Country                                                                                                    | s. Exit out of the scree<br>nal requisition inform<br>oprover was. To acces<br>Status: Not Approve<br>7/24/13<br>dmir Ramic<br>7/26/13<br>Team Sports<br>55 SW 74th Ave, Ste 110                        | ens by selectin<br>ation screen.<br>as the approva<br>Mainte<br>Rec<br>Types 1<br>B 97224                               | ng F10 on your<br>Here, you can<br>al queue, F2 on<br>Status Date:<br>mance Date 07724<br>quisition Amt                                                            | keyboard or th<br>access the app<br>your keyboard<br>07/24/13<br>1,516.65  | e single X on the<br>roval queue.<br>or Drill Down |
| Ave reviewed the detail<br>ould return to the origi<br>to view who the last a<br>icon.<br>Requisition: 0028904<br>Requisition Date C<br>Initiator A<br>Desired Date C<br>Vendor ID 0655963<br>Name 1 Lids<br>Address 1 158<br>Cty/St/Zp Tigard<br>Country<br>Currency<br>Ship To DW SJ/E          | s. Exit out of the scree<br>nal requisition inform<br>oprover was. To access<br>Status: Not Approve<br>7/24/13<br>dmir Ramic<br>7/26/13<br>Team Sports<br>55 SW 74th Ave, Ste 110<br>CCD Warehouse      | ens by selectin<br>ation screen.<br>is the approva<br>Mainte<br>Rec<br>Types 1<br>R 97224<br>Terms<br>FOB               | ng F10 on your<br>Here, you can<br>al queue, F2 on<br>Status Date:<br>mance Date 07724<br>quisition Amt<br>OTH Other                                               | keyboard or the<br>access the app<br>your keyboard<br>07/24/13<br>1,516.65 | e single X on the<br>roval queue.<br>or Drill Down |
| ve reviewed the detail<br>ould return to the origi<br>to view who the last a<br>icon.<br>Requisition: 0028904<br>Requisition Date C<br>Initiator A<br>Desired Date C<br>Vendor ID 0655963<br>Name 1 Lids<br>Address 1 158<br>Cty/St/Zp Tigard<br>Country<br>Currency<br>Ship Via                  | s. Exit out of the scree<br>nal requisition inform<br>oprover was. To access<br>Status: Not Approve<br>7/24/13 a<br>dmir Ramic<br>7/26/13 a<br>Team Sports<br>55 SW 74th Ave, Ste 110<br>CCCD Warehouse | ens by selectin<br>ation screen.<br>as the approva<br>Mainte<br>Rec<br>Types 1<br>FOB<br>97224                          | ng F10 on your<br>Here, you can<br>al queue, F2 on<br>Status Date:<br>nance Date 07724<br>quisition Amt<br>OTH Other                                               | keyboard or th<br>access the app<br>your keyboard<br>07/24/13<br>1,516.65  | e single X on the<br>roval queue.<br>or Drill Down |
| Ave reviewed the detail<br>ould return to the origination<br>to view who the last a<br>cicon.                                                                                                    | s. Exit out of the scree<br>nal requisition inform<br>oprover was. To access<br>Status: Not Approve<br>7/24/13 📾<br>dmir Ramic<br>7/26/13 📾<br>Team Sports<br>55 SW 74th Ave, Ste 110<br>CCCD Warehouse | ens by selectir<br>ation screen.<br>as the approva<br>Mainte<br>Rec<br>Types 1<br>B 97224<br>Terms<br>FOB<br>Commodity  | ng F10 on your<br>Here, you can<br>al queue, F2 on<br>Status Date:<br>Inance Date 07/24<br>quisition Amt<br>OTH Other<br>N3 Net 30                                 | keyboard or the<br>access the app<br>your keyboard<br>07/24/13<br>1,516.65 | e single X on the<br>roval queue.<br>or Drill Down |
| ve reviewed the detail<br>puld return to the origi<br>to view who the last a<br>icon.<br>Requisition: 0028904<br>Requisition Date C<br>Initiator<br>Desired Date C<br>Vendor ID 0655963<br>Name 1 Lids<br>Address 1 158<br>Cty/St/Zp Tigard<br>Country<br>Currency<br>Ship To DW SJ/E<br>Ship Via | s. Exit out of the scree<br>nal requisition inform<br>oprover was. To access<br>Status: Not Approve<br>7/24/13<br>dmir Ramic<br>7/26/13<br>Team Sports<br>55 SW 74th Ave, Ste 110<br>CCCD Warehouse     | ens by selectin<br>ation screen.<br>as the approva<br>Mainte<br>Rec<br>Types 1<br>PR 97224<br>Terms<br>FOB<br>Commodity | ng F10 on your<br>Here, you can<br>al queue, F2 on<br>Status Date:<br>Inance Date 07/24<br>quisition Amt<br>OTH Other<br>N3 Net 30<br>Printed Comments<br>Comments | keyboard or the<br>access the app<br>your keyboard<br>07/24/13<br>1,516.65 | e single X on the<br>roval queue.<br>or Drill Down |

13. Once you access the approval queue, you will see the individuals who have already approved the requisition in the left column. The right column will show all of the approvals still needed. To approve the requisition, enter your username in the next field available in the Approvals Column, then press the down arrow on your keyboard. **NOTE:** You should always ensure that the requisitions are being sent to your business office. You do this by entering their username in the next approvals column. The Next Approvals Column should never be blank.

|                                                                                                    | RE                                                                 | QUISITION MAINTENA | ANCE                   |                |
|----------------------------------------------------------------------------------------------------|--------------------------------------------------------------------|--------------------|------------------------|----------------|
|                                                                                                    |                                                                    | Authorizations     |                        |                |
|                                                                                                    |                                                                    |                    |                        |                |
|                                                                                                    | Approvals                                                          | Dates              | Next Approvals         |                |
| 1                                                                                                    | Duncan Graham                                                      | 07/26/13 🔺         | 1 Seher Awan           | A              |
| 2                                                                                                    | sawan 🔶                                                            |                    | 2 Peggy Graham         |                |
| 3                                                                                                    |                                                                    |                    | 3                      |                |
| 4                                                                                                    |                                                                    |                    | 4                      |                |
| 5                                                                                                    |                                                                    |                    | 5                      | *              |
| 6                                                                                                    |                                                                    |                    |                        |                |
| 7                                                                                                    |                                                                    |                    |                        |                |
| 8                                                                                                    |                                                                    |                    |                        |                |
| 9                                                                                                    |                                                                    |                    |                        |                |
| 10                                                                                                    | 0                                                                  |                    |                        |                |
| [11                                                                                                    |                                                                    |                    |                        |                |
| [12                                                                                                    |                                                                    |                    |                        |                |
| [13                                                                                                    |                                                                    |                    |                        |                |
| 14                                                                                                    |                                                                    |                    |                        |                |
| [15                                                                                                    |                                                                    | -                  |                        |                |
|                                                                                                    |                                                                    |                    |                        |                |
| Il be prompted f                                                                                                    | or your requisition :                                              | annroval nasswor   | d Enter your password  | and select OK  |
| ll be prompted fo                                                                                                    | Or your requisition a<br>REQUISITION MAINTENANCE<br>Autholizations | approval passwor   | d. Enter your password | and select OK. |
| Approvals           1         Duncan Braham           2         3           4         5           5         6           7         8           9         10           11         12           13         14           15         5 | Or your requisition a                                              | approval password  | d. Enter your password | and select OK. |
| Il be prompted for<br>Approvals<br>1 Duncan Graham<br>2 sawan<br>3<br>4<br>5<br>6<br>7<br>8<br>9<br>10<br>11<br>12<br>13<br>14<br>15<br>Controller Approvals                                                                      | Or your requisition a                                              | approval passworn  | d. Enter your password | and select OK. |

| 15. Once you select ok, you will see your name appear in the approvals column along with the approval date. You will |
|----------------------------------------------------------------------------------------------------|
| also notice that your name disappears from the Next Approvals column.                                                |
|                                                                                                    |

|                                                                                                    | REQUAu                                                                                  | JISITION MAINTENA             | NCE                                                 |
|----------------------------------------------------------------------------------------------------|-----------------------------------------------------------------------------------------|-------------------------------|-----------------------------------------------------|
|                                                                                                    | Approvals  1 Duncan Graham  2 Seher Awan  3    4  5  6  7  8  9  10  11  12  13  14  15 | Dates<br>07/26/13<br>07/30/13 | Next Approvals                                      |
| 16. It is very impor<br>select Update to sa<br>Approva<br>2 Select<br>3 def<br>4<br>5 6<br>7<br>8<br>9<br>10<br>11<br>12<br>13<br>14<br>15 | tant that you save your approace your approval.                                         | oval. Select F10 o            | n your keyboard or select save on the toolbar. Then |

| 17. You will be returned<br>as the last approval in t                                                                                                    | d to the original requisitio<br>he approvals field.                                                                                                    | n information screen.                                                                                                    | ou will be able to s                                                       | ee that your name is                         | s entered |
|----------------------------------------------------------------------------------------------------|----------------------------------------------------------------------------------------------------|----------------------------------------------------------------------------------------------------|----------------------------------------------------------------------------|----------------------------------------------|-----------|
|                                                                                                    |                                                                                                    |                                                                                                    |                                                                            |                                              |           |
| Requisi                                                                                                    | tion: 0028904 Status:                                                                                                    | Not Approved                                                                                                    | Status Date:                                                               | 07/24/13                                     |           |
| Be                                                                                                    | equisition Date 07/24/13<br>Initiator Admir Ramic<br>Desired Date 07/26/13                                                                             | Ma                                                                                                    | intenance Date 07/24<br>Requisition Amt                                    | /13 詞<br>1,516.65                            |           |
| Ver<br>A<br>Cty.<br>Cu<br>S<br>S                                                                                                    | ndor ID 0655963<br>Name 1 Lids Team Sports<br>ddress 1 15865 SW 74th Ar<br>/St/Zp Tigard<br>Country<br>arrency<br>hip To DW SJ/ECCD Warehow<br>hip Via | Types<br>ve, Ste 110<br>OR 97224<br>Use FO<br>Commodi                                                                                                    | ns N3 Net 30                                                               | ÷                                            |           |
| Ex<br>Ir<br>18. To save your approv                                                                                                    | Approvals 2 SAWAN<br>Buyer<br>pire Date III<br>AP Type 0011 Regular Account<br>two Store<br>val, select F10 on your key                                | nts Pay                                                                                                    | Line Items<br>Printed Comments<br>Comments<br>Priority<br>Requisition Done | 9 6<br>1 6<br>2 Routin Ves                   |           |
| approval.                                                                                                    |                                                                                                    |                                                                                                    |                                                                            |                                              | _         |
| Guidel - KLBProd - Ch         File       Edit         Quick Access       APRN         Quick Access       APRN         POM - Purchas       BPM         BPM - Blanke       BP         Quick Access       VEII - Vendor         Quick Access       VEII - Vendor         Quick Access       VINQ - Vendo <td< td=""><td>Help</td><td>ved Status Date 07/24/13<br/>Maintenance Date 07/24/13<br/>Requisition Ant 1,516.65<br/>Types 1 0TH Other<br/>0R 97224<br/>Terms N3 Net 30<br/>FOB<br/>Commodity<br/>Line Items 9<br/>Comments 1<br/>Pease<br/>Pionty 3 Routin<br/>Requisition Done Yes</td><td>Cancel</td><td>record or Return to editing<br/>Cancel Return</td><td></td></td<> | Help                                                                                                    | ved Status Date 07/24/13<br>Maintenance Date 07/24/13<br>Requisition Ant 1,516.65<br>Types 1 0TH Other<br>0R 97224<br>Terms N3 Net 30<br>FOB<br>Commodity<br>Line Items 9<br>Comments 1<br>Pease<br>Pionty 3 Routin<br>Requisition Done Yes | Cancel                                                                     | record or Return to editing<br>Cancel Return |           |

19. You will be returned to the Requisition Approval Queue. "Approved" should now appear in the Approve column verifying that your approval has been saved. You can continue to approve the remaining requisitions within your queue.

|          | Approval Passwor | d ******            | ]        |          | ▼        |
|----------|------------------|---------------------|----------|----------|----------|
| Туре     | Document ID      | Name                | Date     | Net      | Approve  |
| 1 REQ [  | 0028904          | Lids Team Sports    | 07/24/13 | 1,516.65 | Approved |
| 2 REQ [  | 0028913          | SARS Software Produ | 07/26/13 | 5,940.00 | No       |
| 3 REQ [  | 0028922          | Sport & Cycle, Inc  | 07/29/13 | 1,432.38 | No       |
| 4 REQ [  | 0028895          | Freedom Scientific  | 07/22/13 | 4,609.85 | No       |
| 5 REQ 🧧  | 0028906          | Ai Squared          | 07/25/13 | 2,037.75 | No       |
| 6 REQ [  | 0028931          | Sportdecals Inc     | 07/30/13 | 808.76   | No       |
| 7 REQ [  | 0028838          | ACT, Inc            | 07/11/13 | 1,987.02 | No       |
| 8 REQ [  | 0028897          | Freedom Scientific  | 07/23/13 | 5,888.35 | No       |
| 9 REQ [  | 0028914          | Troxell Communicati | 07/26/13 | 5,235.01 | No       |
| 10 REQ [ | 0028919          | D3 Sports, Inc.     | 07/26/13 | 1,412.67 | No       |
| 11 [     |                  |                     |          |          |          |
| 12 🧧     | 3                |                     |          |          |          |
| 13 [     | 3                |                     |          |          |          |
| 14 [     |                  |                     |          |          |          |
| 10 0     |                  |                     |          |          |          |